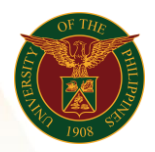

# QUICK GUIDE

# How to upload number of days in the UIS

# 1. Pre-requisite

• UIS account and UP mail

# 2. Log in to <u>UIS</u> through SSO

- Open your UP mail
- Go to Google Workspace
- Click on UIS Account

#### 3. UIS Home Page > Main Menu

• UP Days/Hours Upload - CU > Batch Element Entry

| ersonalize Table Layout: (menuTable)    | Personalize "Worklist"         |                           |            |  |             |
|-----------------------------------------|--------------------------------|---------------------------|------------|--|-------------|
| Navigator                               | Worklist                       |                           |            |  |             |
| Personalize "Navigator"                 | Personalize "Notifications W   | orklist Function"         |            |  |             |
| Personalize Table Layout: (headerTable) |                                |                           | Full List  |  |             |
| Personalize                             | Personalize "Notification List | r                         |            |  |             |
|                                         | 📜 😂 🖻 🌣 🗸                      |                           |            |  |             |
| UP Days/Hours Upload - CU               | From                           | Туре                      | Subject    |  |             |
| Batch Element Entry                     | There are no notifications in  | this view.                |            |  |             |
| BEE Summary                             | CTTR Vessiles Dates Deal       |                           | -          |  |             |
| BEE Spreadsheet Interface               | IP vacation Rules - Redi       | rect or auto-respond to n | ouncations |  |             |
| System Extract                          |                                |                           |            |  |             |
|                                         | Favorites                      |                           |            |  |             |
| UP Days/Hours Opload - Unit             | Personalize Table Layout (     | favoritesTable)           |            |  |             |
| UP Employee Self Service                |                                |                           |            |  | Personalize |
|                                         | Personalize "Favorites"        |                           |            |  |             |

# 4. Create Batch Name

- Change the effectivity Date (Payroll cut off date ex: 15-NOV-2021)
- Choose the Change Existing Entry under Batch Control
- Choose Update under Date Effective Changes

|--|

| OBatch Header                                                                                                    |                                                                                                    |                                                                                                    |
|----------------------------------------------------------------------------------------------------|----------------------------------------------------------------------------------------------------|----------------------------------------------------------------------------------------------------|
| Batch Name ITDC_Days_Nov15<br>Batch Type Source<br>Reference                                                                               | 5_2021<br>S_2021<br>S_2021 | Status<br>rocessed O Transfer Incomplete<br>d O Error<br>sferred O Status Mismatch                                                                                                    |
| Batch Control         Action If Entry Exists         Create New Entry         Beject Entry         Change Existing Entry         Undefined | Date Effective Changes                                                                                                    | <ul> <li>✓ Reject if Future Changes</li> <li>Purge After Transfer</li> <li>✓ Reject Rollback if Results Exist</li> <li>Reject Rollback if Entry Not Found</li> <li>Roll back Entry Updates (z)</li> <li>Purge After Rollback</li> <li>Auto Query</li> </ul> |
| Element Lines                                                                                                    | Assignment Lines                                                                                                    |                                                                                                    |
| Totals                                                                                                    | Messages                                                                                                    | Process                                                                                                    |

Office of the Vice President for Development | Human Resources Information System | Version 1.0

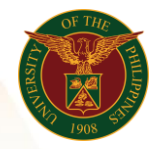

University of the Philippines Diliman, Quezon City

# 5. Element Lines

- Go to Element and choose the Regular Days
- Enter the assignment number or name of the employee (Surname%Firstname)
- Enter the number of days
- Enter the effective date (ex. 15-NOV-2021)
- o Click Save

| atch Ele | Batch Line<br>C Show Ba | es(ITDC_Days_N<br>tch Lines for — | ov15_2021)     |                 |                |           |
|----------|-------------------------|-----------------------------------|----------------|-----------------|----------------|-----------|
| E        | Elemen                  | t Regular Days                    |                | Unknown element | IS             | Find      |
| 4 + S    | Line                    | Assignment                        | Name           | Days            | Effective Date | Costing F |
| - " - "  |                         | 100025707                         | Peñamante, Le  | 11              | 15-NOV-2021    |           |
| <u>e</u> | й <mark>—</mark>        | 100025884                         | Ramos, Mr. Cu  | 11              | 15-NOV-2021    |           |
|          | Ŭ 🚃                     | 100026618                         | Madrillo, Kian | 11              | 15-NOV-2021    |           |
|          |                         | 100024737                         | Maliwat, Ms. K | 11              | 15-NOV-2021    |           |
| -        |                         |                                   |                |                 |                |           |
|          |                         |                                   |                |                 |                | -         |
|          | й <b>—</b> —            |                                   |                |                 |                |           |
|          | й <b>—</b> —            |                                   |                |                 |                |           |
|          | I 🗖                     |                                   |                |                 |                |           |
|          |                         |                                   |                |                 |                |           |
|          |                         |                                   |                |                 |                |           |

- 6. Validate
  - Close the window (X button)
  - Go to Process
  - Choose Validate then click the Start button

| Calidate     Purge     Request ID     Start     Cancel | Batch Type<br>Source<br>Reference<br>Batch Control<br>Action If Entry Exists<br>Create New Entry<br>Beject Entry<br>Change Existing Entry<br>Undefined | <ul> <li>■ Date Effective Changes</li> <li>■ Update</li> <li>□ Correct</li> <li>○ Override</li> <li>○ Undefined</li> </ul> | <ul> <li>○ Unprocessed</li> <li>○ Valid</li> <li>○ Transferred</li> <li>☑ Reject if Futt</li> <li>□ Purge After</li> <li>□ Reject Rollback Er</li> <li>□ Purge After I</li> <li>□ Auto Query</li> </ul> | © Fransfer incomplete<br>© Error<br>© Status Mismatch<br>ure Changes<br>fransfer<br>ack if Results Exist<br>ack if Entry Not Found<br>try Updates (z)<br>Rollback |
|--------------------------------------------------------|----------------------------------------------------------------------------------------------------|----------------------------------------------------------------------------------------------------|----------------------------------------------------------------------------------------------------|----------------------------------------------------------------------------------------------------|
|                                                        | Element Lines                                                                                                    | Assignment Line                                                                                                    | es                                                                                                    |                                                                                                    |

Office of the Vice President for Development | Human Resources Information System | Version 1.0

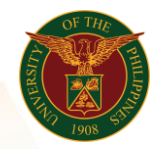

University of the Philippines Diliman, Quezon City

# 7. Search and Transfer

• Go to View > Query by Example > Enter

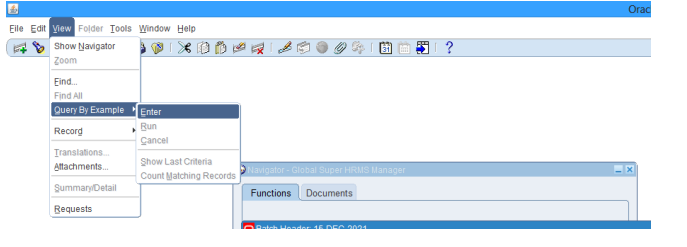

• Enter the Batch Name ITDC\_Days\_Nov15\_2021

Batch Header: 15-DEC-2021

Batch Name ITDC\_Days\_Nov15\_2021

• Go to View > Query by Example > Run

|                             |                                     | 0   |
|-----------------------------|-------------------------------------|-----|
| Edit View Folder Tool       | s Window Help                       |     |
| Show Navigator<br>Zoom      | ) 🎯 i 🖄 🖗 🏚 i 🌽 🖄 🍥 🥔 🍫 i 🛅 🛅 🏹 i ? |     |
| Eind<br>Find All            |                                     |     |
| Query By Example            | Enter                               |     |
| Record                      | Gancel                              |     |
| Translations<br>Attachments | Show Last Criteria                  | _ × |
| Summary/Detail              | Functions Documents                 |     |
| Requests                    |                                     |     |

# • Go to Process

• Choose Transfer then Click the Start Button

| cess Batch: 15-DEC-2021<br>Process Mode | Functions Docum     Functions Docum     Batch Name     Batch Type     Source     Reference           | er HRNS Manager<br>eents<br>EC-2021<br>ITDC_Days_Nov1 | 5_2021                                                                                                    | Batc<br>⊙Un<br>⊂Val<br>○Tra | h Status<br>processed<br>lid<br>insferred                                                                                    | Transfer Incomplete     Error     Status Mismatch                                               |
|-----------------------------------------|----------------------------------------------------------------------------------------------------|-------------------------------------------------------|----------------------------------------------------------------------------------------------------|-----------------------------|----------------------------------------------------------------------------------------------------|-------------------------------------------------------------------------------------------------|
| Validate Purge Request ID Start Cancel  | Batch Control<br>Action If Entry E<br>Create New Ent<br>Beject Entry<br>Change Existing<br>Undefined | xists<br>ry<br>g Entry                                | <ul> <li>Date Effective Changes</li> <li>○ Update</li> <li>○ <u>C</u>orrect</li> <li>○ Override</li> <li>○ Undefined</li> </ul> |                             | Reject if Futur     Eurge After Tr     Reject Rollbac     Reject Rollbac     Rollback Entr     Purge After Ro     Auto Query | e Changes<br>ansfer<br>:k if Results Exist<br>:k if Entry Not Found<br>y Updates (2)<br>Illback |
| l                                       | Element                                                                                              | : Lines<br>Ils                                        | Assi <u>gn</u> ment Lin<br>Messages                                                                                             | ies                         |                                                                                                    | Process                                                                                         |

Note: You may press **F11** on your keyboard to Search then **ctrl F11** to Find the Batch Name.

Office of the Vice President for Development | Human Resources Information System | Version 1.0